# "云控制系统"手机 APP 使用说明

## V1.0

| <u> </u> | 基本介绍    |
|----------|---------|
| <u> </u> | 下载安装3   |
| Ξ,       | 用户注册4   |
| 3.1      | 用户设置4   |
| 3.2      | 用户注册5   |
| 3.3      | 用户登录6   |
| 3.4      | 找回密码7   |
| 四、       | 使用简介7   |
| 4.1      | 个人中心7   |
| 4.2      | 主界面     |
| 4.3      | 参数设置8   |
| 4.4      | 历史记录9   |
| 4.5      | 连接状态栏10 |

## 一、 基本介绍

工业云控制系统 ATCloud 是爱传科技推出的新一代工业远程控制系统。

该系统可以将爱传科技的智能液晶 ATPAD 系列产品/串口液晶 ATC 系列产品/工业控制系统系列产品等终端设备接入云服务器,终端设 备将运行信息传送到云服务器,用户可以通过 APP(手机或电脑)远 程获取设备的信息,并且可以与设备直接建立连接,实现对设备的远 程控制。

工业云控制系统 ATCloud 特点:

- 1. 该ATCloud 系统通过 WIFI 将终端设备接入互联网。
- 2. 可以直接通过手机 APP 远程获取设备信息。
- 3. 界面直观,随时监控。

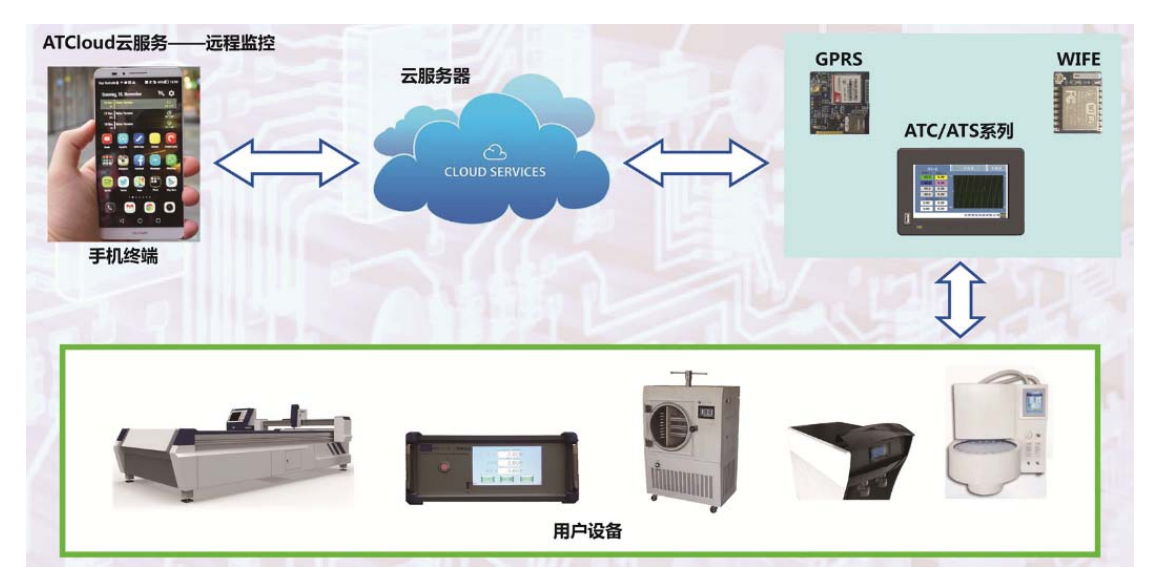

工业云控制系统 ATCloud 控制链:

## 二、 下载安装

1.进入北京爱传科技有限公司官网: <u>http://www.bjarm.com/;</u>

2.点击"资料下载";

─ 首 页 ─ 公司介绍 | 产品中心 资料下载 | 定制开发 | 公司资讯 | 联系我们 | 人才招聘 | 论 坛

3.找到"远程控制 APP"点击进入;

👂 首页 🤿 资源下载

| ) 远程控制APP                | 1.4M | 2017-10-12 17:12:56 |
|--------------------------|------|---------------------|
| VC6.0 for WindowsXP      | 260M | 2017-5-31 22:24:55  |
| ▶ ATPAD程序烧录工具包           | 16M  | 2016-8-19 17:40:24  |
| ▶ 爱传科技串口液晶屏ATPad开发指南V3.0 | 4.5M | 2016-8-19 17:38:43  |
| ▶ 爱传科技智能液晶屏ATPad开发指南V3.0 | 5.0M | 2016-8-19 17:37:31  |

4.选择"点击下载";

👂 首页 🧄 下载中心 👒 软件工具

| 下载名称:远程控制APP | 添加时间:2017-10-12 17:12:56 |
|--------------|--------------------------|
| 文件大小:1.4₩    | 下载址址:点击下载                |

 5.手机端访问公司网站,直接下载安装包即可;电脑端需要手机 扫描二维码,再下载安装包。

| 📃 一键安装到手机                                   |                  | ×    |
|---------------------------------------------|------------------|------|
| 是否将该文件直接安                                   | <sup>装到手机?</sup> |      |
| gssoft.project.cloudcontro<br>apk大小:1.31 MB | ol. apk          | 97 I |
| 扫描右边二维码也可直接安装                               |                  |      |
| 仅下载到电脑                                      | 一键安装             | 取消   |

## 三、 用户注册

#### 3.1 用户设置

1.安装完成后,打开"云控制系统"APP;
2.进入登陆界面后,点击"设置"选项;

|            | NINIS 5 4 99% 0 14:38 |
|------------|-----------------------|
| 云控制系       | 系统 v10                |
|            | - 261                 |
| A 请输入手机于   |                       |
|            |                       |
| 记住资码       | ③设置                   |
| <b>佐</b> 承 |                       |
| 忘记密码?      | 周卢注册                  |

3.新用户使用,需要设置新的服务器 IP 地址、端口号和数据刷新周期,如无需改动,直接点击"确定",系统默认如下图所示。

|            | 1X.JL          |  |
|------------|----------------|--|
| 服务器IP      | 180,76,190,214 |  |
| <i>浦</i> 口 | 8081           |  |
| 刷新周期       | 5 秒            |  |
| 0          | 确定             |  |

注意: 服务器 IP 地址为空时,无法注册新用户。

## 3.2 用户注册

1.点击"用户注册"选项;

| 云控制;            | 系统 via  |
|-----------------|---------|
|                 | 181     |
|                 |         |
| <b>只</b> 请输入手机号 |         |
| ★ 目前的人生局        |         |
| 记住资料            | () it I |

 请将注册信息按要求填写完整,输入正确的手机号,密码为不 小于5位的字母加数字,完成后点击"注册"。

注意: 注册信息需要全部填写, 否则无法完成注册。

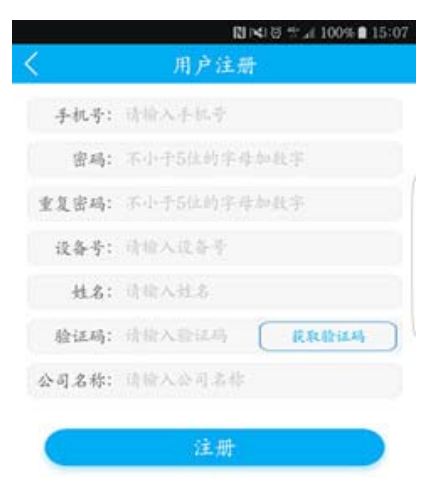

## 3.3 用户登录

1.登陆时勾选"记住密码"选项,下次打开 APP 会自动登录并直接进入到主界面。

| Exto S                                                                                                    |
|----------------------------------------------------------------------------------------------------|
| (Charles and Charles and Charl |
|                                                                                                    |
|                                                                                                    |

## 2.注册成功后,输入手机号和密码,点击"登录",进入主界面。

|                                                                                                    |                              |                | NIKIS : " A                 | 100% 11        |
|----------------------------------------------------------------------------------------------------|------------------------------|----------------|-----------------------------|----------------|
| 文件温度<br>31,000     文件温度<br>31,000     文件温度<br>56,000     文件温度<br>45,0     文件温度<br>45,0     文件温度<br>45,0     文件温度<br>45,0     文件温度<br>45,0     文件温度<br>45,0     文件温度<br>45,0     文件温度<br>45,0     文件<br>45,0     文件<br>45,0     工<br>45,0     工<br>45,0     T<br>45,0     T<br>45,0     T<br>45,0     T<br>45,0     T<br>45,0     T<br>45,0     T<br>45,0     T<br>45,0     T<br>45,0     T<br>45,0     T<br>45,0     T<br>45,0 <tht>45,0</tht> |                              | 爱传             | 科技                          |                |
| PM2.5     光点     光照     30,000     1100       第5000     1,800     510,000     1100       第5月2月     人身告息     其品約別     其名約       第5月2月     人身告息     其品約別     其名約       第5月2日     人身告息     其品約別     其名約       第5月2日     人身告息     其品約別     其名約       第5月2日     人身告息     其品約     其名約       第6月     天村     天村     男所村     男祖書     品5       上次5: 五年<br>日     日     長人民告: 五年     日     長人民告: 五年     日                                                                                                    | £A.3.8<br>23.000             | 室井温度<br>31.000 | 室內道度<br>56.000              | 室井道府<br>45.000 |
| 林王和明 人 みあた 正 4 4 5 1 1 1 1 1 5 5 5 5 5 5 5 5 5 5 5 5                                                                                                    | PM2.5<br>38.000              | 风速<br>1,800    | 兆県<br>510.000               | 110,000        |
| 10 00:00 6125 52:00 25:10 61 26 61 26 61 26 52 00<br>文明 天秋1 天秋2 かり<br>大打 室外灯 夢板器 点当<br>                                                                                                    | N 8-16.21                    | 人体感点           | 试动时                         | 过压枪用           |
| 文化     天化2     参以       大村     営外村     営板器     点当       店台:     市     市     市                                                                                                    |                              |                |                             |                |
| 大打 〒外打 予放器 点志<br>店校<br>いれち: 五字                                                                                                    |                              | <b>R</b> 81    | R.912                       | ья             |
| 嘉健<br>1885: 五字 徐人张志: 五字<br>1885: 五字                                                                                                    | 26                           |                |                             |                |
| 1.17.5: 五字 - 裕人秋志: 五字<br>1.17.5: 五克二作                                                                                                    | 空间<br>大灯                     | 蒙桥灯            | ***                         | 点是行            |
|                                                                                                    | 空闲<br>大打                     | \$#47<br>.8    | 중41.5<br>4                  | 直是打            |
| 参数设置 历史记录 退出                                                                                                    | 空闲<br>大灯<br>5K5:五字<br>5K5:五字 | 2#N            | <b>●秋日</b><br>4<br>ほんれた: エオ | A.8.17         |

#### 3.4 找回密码

 1.若忘记密码,点击"忘记密码?"选项,通过手机短信验证码的 方式找回密码。

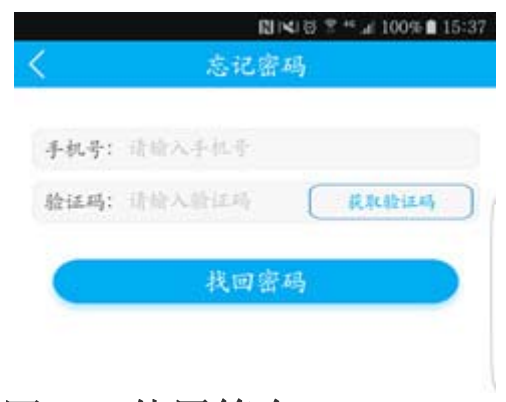

- 四、 使用简介
  - 4.1 个人中心

点击主界面右上角头像,进入个人中心界面;界面显示当前连接的设备号,可更改设备号,也可以更改登录密码,选择"修改设备号" 或"修改密码"完成相应操作。

|                                                                                                    |                                    | NINI8 3 ** 2                                    | 100% 1512                        |
|----------------------------------------------------------------------------------------------------|------------------------------------|-------------------------------------------------|----------------------------------|
|                                                                                                    | 爱传                                 | 科技                                              |                                  |
| 至內道度<br>23.000                                                                                        | 室井温度<br>31,000                     | 室内道度<br>56,000                                  | 2700                             |
| PM2.5<br>38.000                                                                                       | 风速<br>1,800                        | 兆用.<br>510.000                                  | 110.000                          |
| 加多规则                                                                                                  | 人体感应                               | it it it it                                     | 过压检测                             |
|                                                                                                    |                                    |                                                 |                                  |
|                                                                                                    |                                    |                                                 |                                  |
| T<br>5<br>6<br>7<br>7<br>7<br>7<br>7<br>7<br>7<br>7<br>7<br>7<br>7<br>7<br>7<br>7<br>7<br>7<br>7<br>7 | 25-02-09-12-10<br>KK1              | 61-32 01-00 64 F                                | 10.20 06.00 (<br>20.20 M         |
| 王<br>-<br>-<br>-<br>-<br>-<br>-<br>-<br>-<br>-<br>-<br>-<br>-<br>-<br>-<br>-<br>-<br>-<br>-<br>-      | 25-02-05-12 10<br>风机<br>紫井村        | 81 25 01 08 00 1<br>KH2<br>F8.8                 | 10 20 00 00 00<br>更成<br>取扱称      |
| 2<br>(1)<br>(2)<br>(2)<br>(2)<br>(2)<br>(2)<br>(2)<br>(2)<br>(2)<br>(2)<br>(2                         | 25-50 (15-82 8)<br>Khi<br>F#1<br>8 | 8) 25 01 00 00 1<br>KK2<br>PKS                  | (1) 10 06 00 (<br>)<br>加速<br>点表行 |
| 1<br>2<br>2<br>2<br>2<br>2<br>3<br>2<br>3<br>3<br>2<br>3<br>3<br>3<br>3<br>3<br>3<br>3<br>3<br>3      | 25 00 00 12 10<br>风机1<br>策外灯<br>道  | 1 25 01 05 41 1<br>KR2<br>VAS<br>R<br>RAK5: 4.T | 829 000 (<br>bril<br>4.54        |

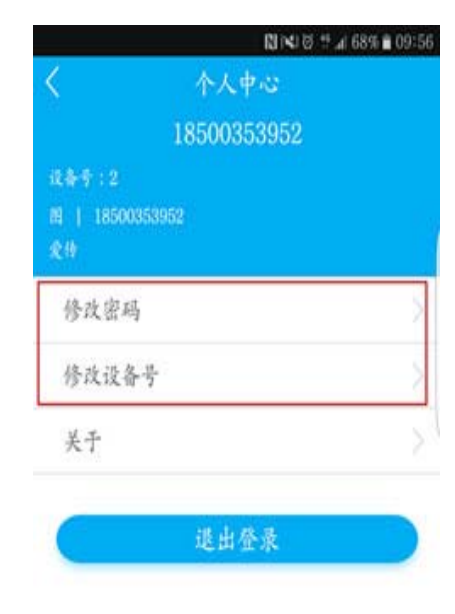

#### 4.2 主界面

主界面为显示控制区域,根据用户设备的工作状态,实时监控 并且更新数据,包括模拟量输入与数字量输入输出的实时数据,以 及模拟量输入的实时曲线图;数字量输出栏可以操作;如图所示。

|                                       |                 | 193111.2                     | TOWNS PROP        |
|---------------------------------------|-----------------|------------------------------|-------------------|
|                                       | <del>\$</del> # | 升技                           |                   |
| 至月11月<br>23.000                       | RHat HIPOLOI -  | 主方正皮                         | 室井道度<br>45.000    |
| 1%t2.5<br>38.000                      | 【表』以<br>1.800   | 世 相此<br>510.000              | 气系<br>110,000     |
| 就家探测                                  | 数字!             | 计输入                          | 过压检测              |
| 模拟                                    | 量输入             | 实时曲                          | 线图                |
|                                       |                 |                              |                   |
| 2<br>0<br>2<br>2<br>4<br>4            | 数字出             | 量输出                          | E de la           |
| 2<br>0<br>2<br>2<br>4<br>1<br>4<br>17 | - 数字<br>***     | <b>赴输出</b><br>***            | *##<br>###<br>空栏  |
| 2 (M                                  | 数字1             | <b>赴输出</b><br>•• 按键操排<br>显示栏 | wii<br>a&tr<br>空栏 |

#### 4.3 参数设置

点击"参数设置",进入参数设置界面,该界面主要显示模拟量 输出的参数值,以及整型参数值和浮点型参数值,用户可根据需要修 改参数值并输出。

|                  |                | NINI8 3 ** 1    | 100% 🗎 15:29   |   | 61×10            |
|------------------|----------------|-----------------|----------------|---|------------------|
|                  | 爱传             | 科技              | ۲              | < | 爱传科技             |
| £A.3.4<br>23.000 | 室井温度<br>31.000 | 室内温度<br>56.000  | 室井谋度<br>45.000 |   | 参数设置             |
| PM2.5<br>38.000  | 风速<br>1,800    | 兆.州.<br>510,000 | 气活<br>110.000  |   |                  |
| 机雾探测             | 人体感应           | 试试的网            | 过压检测           |   |                  |
|                  |                |                 |                | ~ | -1142.00. PA     |
|                  |                |                 |                |   | <b>描</b> 却具於山    |
|                  |                |                 |                |   | 俟 <b>扒</b> 里 刑 讧 |
|                  |                |                 |                |   |                  |
|                  |                |                 |                |   |                  |
|                  |                |                 |                |   |                  |
|                  |                |                 |                |   |                  |
|                  |                |                 |                |   |                  |
| 24               | KM1            | K82             | b-it           |   |                  |
| 大灯               | 常桥灯            | *8.5            | 麻息行            |   |                  |
|                  | , a            | a               |                |   |                  |
|                  |                |                 |                |   |                  |
| LRA: A           |                | 输入状态:正常         |                |   |                  |

4.4 历史记录

点击"历史记录",进入历史记录界面,系统可以自动保存模拟 量输入的参数值和曲线图,并形成历史记录,用户可在该界面查看或 以 Excel 表格形式导出。

| 2013.000<br>23.000<br>PM2.5<br>8.8 | <b>免传科技</b>      |                |  |  |  |  |
|------------------------------------|------------------|----------------|--|--|--|--|
| 文介温度<br>23.000<br>1942.5<br>民語     |                  | 爱传科技           |  |  |  |  |
| PM2.5 K.d                          | 式 东西道虎<br>56.000 | 室井道度<br>45.000 |  |  |  |  |
| 38,000 1,800                       | 兆思<br>510.000    | 气点<br>110,000  |  |  |  |  |
| 相军探刑 人体告诉                          | it it.it.it      | 过压检测           |  |  |  |  |
|                                    |                  |                |  |  |  |  |
|                                    |                  |                |  |  |  |  |
| 24 841                             | KK2              | and the        |  |  |  |  |
|                                    |                  |                |  |  |  |  |

| 2017091809 | 云控律<br>历史 | 川系统   | 利率          |
|------------|-----------|-------|-------------|
| 2017091809 | 历史        | 29.35 |             |
| 2017091809 |           | 16.32 |             |
|            | 3028.csv  |       |             |
| 2017091810 | 6620.csv  |       |             |
| 2017091814 | 15236.csv |       |             |
| 2017092111 | 0221.csv  |       |             |
| 2017092115 | 1834.csv  |       |             |
|            |           |       |             |
| 170918093  | 028.csv   |       |             |
| CARE.      | 室外温度      | 家内谋党  | 家外温度        |
| PM2.5      | Re        | 无限    | and the set |

## 4.5 连接状态栏

主界面最下方为 APP 连接状态栏,用来显示 APP 与服务器和终端设备的连接状况。

|                                           | 爱传                                  | 科技                                  |                                                                                                    |
|-------------------------------------------|-------------------------------------|-------------------------------------|----------------------------------------------------------------------------------------------------|
| 主作品度<br>23.000                            | 室井温度<br>31.000                      | 室內道度<br>56.000                      | 堂件课度<br>45.000                                                                                                    |
| 1%12,5<br>38.000                          | 风地<br>1.800                         | 兆州<br>510.000                       | 气点<br>110,000                                                                                                    |
| 机军作用                                      | 人体务点                                | 过流控制                                | 过压控用                                                                                                    |
|                                           |                                     |                                     |                                                                                                    |
|                                           |                                     |                                     |                                                                                                    |
| 10 (11 (0) (0)                            | 25-50-09-82-10<br>KR1               | ALC: 01:00 GE 1                     | 10 00 00 00<br>E-6                                                                                                    |
| 20 00 10 6<br>空雨<br>大灯                    | 28-02 09 HZ 10<br>其代1<br>寮外灯        | 81 22 04 08 64 H<br>KR2<br>†888     | 10 20 00.00<br>brill<br>A.S.T.                                                                                                    |
| 20 00 10 01<br>空闲<br>大灯:                  | 28- 02 00 112 10<br>风化1<br>東外灯<br>泉 | 81 22 04 08 66 8<br>KR2<br>F82<br>f | 20 00 00 00<br>20 20 20<br>20 20 20<br>20 20<br>20 20<br>20 20<br>20<br>20<br>20<br>20<br>20<br>20<br>20<br>20<br>20<br>20<br>20<br>20<br>2 |
| 00 00 10 01<br>空间<br>大打<br>识态:正常<br>识态:正常 | 25-32-05-82-80<br>R#1<br>T##1<br>A  | 22 01 03 04 18                      | 18 20 00.00<br>加速<br>点長行                                                                                                    |

当前状态:服务器已连接!用户未登录!

当前状态:服务器未连接!

当前状态:服务器已连接!设备未连接!